《よこしん》ビジネスダイレクト・伝送サービス 金融 EDI(ZEDI)サービス操作マニュアル

# 1. 金融 EDI(ZEDI)の送信方法

## (1)総合振込【ファイル受付】

総合振込において、XML 形式の振込ファイルをアップロードすることができます。

## ◎事前準備◎

S-ZEDI(※)または専用ソフト等を使用し、XML 形式の振込データを作成する。

※S-ZEDI とは

専用ソフトの購入や、会計システムの改修等のコスト負担をせずに、WEB ブラウザ上の画面入力により XML 形式の 振込データが作成できる無料の機能です。

S-ZEDI URL:https://www.zengin-net.jp/zedi/

《よこしん》ビジネスダイレクトトップページ>上部メニュー「資金移動」>「総合振込」ボタン>

「振込ファイルによる新規作成」ボタンをクリックしてくださ

い。

手順1 振込ファイルを選択

「新規ファイル受付」画面が表示されます。

「参照」ボタンをクリックし、該当ファイルを選択のうえ、ファイル形式を選択後、「ファイル受付ボタン」をクリックしてください。

| ☆ ホーム ■ 明細照会                                                                      | 父☆資金移動                                                           | 外為メニューへ   |         |                   |
|-----------------------------------------------------------------------------------|------------------------------------------------------------------|-----------|---------|-------------------|
| <ul> <li>総合振込 》新規ファイ</li> <li>振込ファイルを選択 » 内容</li> </ul>                           | (ル受付                                                             |           | BSGF101 |                   |
| 振込ファイルを指定の上、「ファイル受付.<br>※振込ファイルの明細件数が多い場合、<br>※XML形式のファイルサイズの上限は10<br>※は必須入力項目です。 | 」ボタン対押してください。<br>ファイル受付に時間がかかることがあります。<br>MBになります。               |           |         |                   |
| ● 振込ファイル                                                                          |                                                                  |           | 事前準     | 備で作成した            |
| ファイル名※                                                                            | ファイルを選択                                                          |           | XML F   | ド式のファイルを<br>▼イギナム |
| ファイル形式                                                                            | <ul> <li>● 全銀協規定形式</li> <li>● cov/形式</li> <li>● XML形式</li> </ul> | XML 形式を   | 選択し     | こくたさい。            |
| 取引名                                                                               | (全角10文字以                                                         | 選択してください。 |         |                   |
|                                                                                   |                                                                  |           |         |                   |
| ◆ 戻 る ファイル受付 ▶                                                                    |                                                                  |           |         |                   |
|                                                                                   |                                                                  |           |         |                   |

## 手順2 内容確認

### 内容確認[ファイル受付]画面が表示されます。。

## ファイル内容をご確認のうえ、「承認者」を選択し、「確定」ボタンをクリックして、手順3へ進んでください。

| ☆ ホーム 📄 明細照会                                                                                                    | 资金移動     承認                                                                                                    | 2                       | 管理 外                | 為メニューへ                                     |                 |              |                  |        |             |
|----------------------------------------------------------------------------------------------------|----------------------------------------------------------------------------------------------------|-------------------------|---------------------|--------------------------------------------|-----------------|--------------|------------------|--------|-------------|
| 総合振込 》 内容確認                                                                                                    | [ファイル受付]                                                                                                    |                         |                     |                                            |                 | BSGF102      |                  |        |             |
| 振込ファイルを選択 » 内容<br>以下の振込ファイルの内容で確定します<br>承認者を確認の上、「確定」ボタンを押い<br>確定してそのまま承認を行う場合は、「確<br>定が行う場合は、「む<br>※承認者にご自身を選択した場合は、確<br>ワンタイムバスワードは、ご利用のトーク | 確認 ») 確定<br>。<br>てください。[BSGF102]-[A01]-[0]<br>驚して承認へ」ボタンを押してくださ<br>淀してそのまま承認を行うことができ<br>ンをご確認ください。[BSGF102]-[AC | い。<br>ぎます。[B:<br>5]-[0] | SGF102]-[A02]-      | -[0]                                       |                 |              |                  |        |             |
| ※は必須入力項目です。                                                                                                    |                                                                                                    |                         |                     |                                            | -               |              |                  |        |             |
| <ul> <li>         ・          ・          ・</li></ul>                                                                                           |                                                                                                    |                         | Aug. 41             |                                            | 7               |              |                  |        |             |
| ファイル名                                                                                                    | C:¥Documents and Settings¥nt                                                                                    | tdata¥テス                | クトップ¥sendda         | ta.txt                                     |                 |              |                  |        |             |
| ノアイル形式                                                                                                    | XML形式                                                                                                    |                         |                     |                                            |                 |              |                  |        |             |
| <ul> <li>収力ITFI¥R</li> </ul>                                                                                                    |                                                                                                    |                         |                     |                                            | 7               |              |                  |        |             |
| 取51D<br>取2155m                                                                                                    | 101001000000121                                                                                                 |                         |                     |                                            |                 |              |                  |        |             |
| 取5]種別                                                                                                    |                                                                                                    |                         |                     |                                            |                 |              |                  |        |             |
| 振込指定日                                                                                                    | 2010年10月15日                                                                                                    |                         |                     |                                            |                 |              | - / 11           |        |             |
| - 4月21日                                                                                                    | 10月15日支払い方                                                                                                    |                         |                     |                                            |                 |              | ノアイル             | 内谷か    |             |
| <ul> <li>丁丁丁丁丁丁丁丁丁丁丁丁丁丁丁丁丁丁丁丁丁丁丁丁丁丁丁丁丁丁丁丁丁丁丁丁</li></ul>                                                                                       | + + + + + + + + + + + + + + + + + + + +                                                                         |                         |                     |                                            | 7               |              | 表示さ              | れます。   |             |
| 支払口座                                                                                                    | 青山支店(100) 普通 1234567 3                                                                                          | 自金移動用                   | 11)座                |                                            |                 |              |                  |        |             |
| 変記者コード<br>モデ + ク                                                                                                    | 1234567891                                                                                                    |                         |                     |                                            |                 |              |                  |        |             |
| 安記者名                                                                                                    | 1995/9841                                                                                                    |                         |                     |                                            |                 |              |                  |        |             |
| ◎ 振込明細内容                                                                                                    |                                                                                                    |                         |                     |                                            | _               |              |                  |        |             |
| 件数                                                                                                    |                                                                                                    |                         |                     | 5件                                         |                 |              |                  |        |             |
| 支払金額合計                                                                                                    |                                                                                                    |                         |                     | 5,000,000円                                 |                 |              |                  |        |             |
| 振込手数料合計                                                                                                    |                                                                                                    |                         |                     | 1,680円                                     |                 |              |                  |        |             |
|                                                                                                    |                                                                                                    |                         |                     | <u>s</u> te                                | -<br>ホッ細: 表示し;  | au •         |                  |        |             |
|                                                                                                    | <b>A</b> 1                                                                                                    | WH ( 1 ~ 1              | へ件大主ニーカン            | 1ページ毎                                      | の表示件数: 10       | 件            |                  |        |             |
| 🕶 10ページ前 🕞 前ページ                                                                                                    | 1 2                                                                                                    | 3 4 5                   | 6789                | 10                                         | 次ページ            | 10ページ次 …     |                  |        |             |
| No. 受取人名                                                                                                    | 金融機関名<br>支店名                                                                                                    | 科目                      | 口座番号                | EDI情報/顧客コード                                | 支払金額<br>(円)     | 振込手数料<br>(円) |                  |        |             |
| 1 ヒカシニホンシヨウシゾカ オオ<br>マル                                                                                                    | テマチキシコウ(0111)<br>パウチシテン(222)                                                                                    | 普通                      | 2100001             | EDI:<br>XML対応形式**                          | 1,000,000       | 315          | Г                |        | <b>1</b> 4" |
| 2 ニシニホンショウンでカ ドヨン                                                                                                    | デイテイデーダギンコブ(9998)<br>スシテン(001)<br>= /= /=、丸たいコウ(0000)                                                           | 普通                      | 2100002             | EDI:<br>A123456789012345                   | 1,000,000       | 210          |                  | リアイル明細 | か<br>-      |
| 3 ウミゾラウンユ(カ ジェ                                                                                                    | /1/1/) 「メキノコノ(9998)<br>シテン(014)<br>城市キシコウ(0333)                                                                 | 普通                      | 2100006             | EDI:<br>B123456789012345<br>顧客1:1234567890 | 1,000,000       | 210          | ā                | 衣示されま9 | 0           |
| 4 ホッカイトワフトワサンカ イン                                                                                                    | ゆーネットシテン(444)                                                                                                   | 晋通                      | 2100004             | 顧客2:-                                      | 1,000,000       | 315          |                  |        |             |
| 5 ヤマカワケンセツ(カ サッ<br>コウ・                                                                                                    | 赤¹コキン≥コウ(0333)<br>ヘシテン(111)<br>                                                                                 | 普通                      | 2100005             | 顧客1:-<br>顧客2:-                             | 1,000,000       | 630          |                  |        |             |
| <ul> <li>         (* 10ページ前 ● 前ページ         ※**印は、XML対応形式で入力した場合     </li> <li>         ● 承認者情報     </li> </ul>                                | 1 2<br>合に表示され、最終承認時に20桁の                                                                                        | 3 4 5<br>キー情報が          | 6 7 8 9<br>が払い出されます | 10<br>す。                                   | 次ページ            | ● 10ページ次 >>  |                  |        |             |
|                                                                                                    | 一次承認者: データ太郎 ▼                                                                                                  |                         |                     |                                            |                 |              | - <b>3</b> .50 - | EX     |             |
| 承認者                                                                                                    | 最終承認者: データ幸子 ▼                                                                                                  |                         |                     |                                            |                 |              | <b>承</b> 認1      | 5      |             |
|                                                                                                    |                                                                                                    |                         |                     |                                            |                 |              |                  |        |             |
|                                                                                                    |                                                                                                    |                         |                     | 1                                          |                 |              |                  |        |             |
|                                                                                                    |                                                                                                    |                         |                     |                                            |                 |              |                  |        |             |
| コメント                                                                                                    |                                                                                                    |                         |                     | /                                          |                 |              |                  |        |             |
|                                                                                                    |                                                                                                    |                         | (                   | 全角120文字以内[半角可])                            |                 |              |                  |        |             |
| ※「最終承認者」欄には、取引額を承認で<br>● 認証情報                                                                                                    | できる承認者が表示されます。                                                                                                  |                         |                     |                                            |                 |              |                  |        |             |
|                                                                                                    |                                                                                                    |                         |                     |                                            | 7               |              |                  |        |             |
| ワンタイムパスワード※                                                                                                    | ·····                                                                                                    |                         |                     |                                            |                 |              |                  |        |             |
| ∢ 戻 る 確 定 ▶ 🖗                                                                                                    | 確定して承認へ ▶                                                                                                    |                         |                     |                                            |                 | 印刷 🖶         |                  |        |             |
| 「確定」手順3へ                                                                                                    | ⊐└──┤                                                                                                    | 「確<br>金融                | 定して承<br>独 EDI(      | 認へ」をクリックする<br>ZEDI)情報を確                    | ると、「承認<br>認できます | 別》内容確認<br>す。 | [総合振込            | 』の画面で  |             |

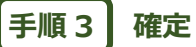

## 確定結果[ファイル受付]画面が表示されますので、内容をご確認ください。

| <del>،</del> آ           | ホーム 📄 明細照会      | ★ 資金移動                                           |                     | 管理 外                                  | 為メニューへ                   |             |                  |   |         |
|--------------------------|-----------------|--------------------------------------------------|---------------------|---------------------------------------|--------------------------|-------------|------------------|---|---------|
| 制                        | 给振込 》 確定約       | 詰果[ファイル受付]                                       |                     |                                       |                          |             | BSGF103          |   |         |
| ▶ 振                      | 込ファイルを選択 ₩ P    | 内容確認 » 確定                                        |                     |                                       |                          |             | 1                |   |         |
|                          |                 |                                                  |                     |                                       |                          |             |                  |   |         |
| 以下の                      | 辰込ファイルの内容で確定し   | しました。                                            |                     |                                       |                          |             |                  |   |         |
| ● 受1                     | 村ファイル           |                                                  |                     |                                       |                          | _           |                  |   |         |
| ファイ                      | ル名              | C:¥Documents and S                               | Settings¥nttdata¥デス | くクトップ¥sendda                          | ata.txt                  |             |                  |   |         |
| ファイ                      | ル形式             | XML形式                                            |                     |                                       |                          |             |                  |   |         |
| • 取                      | 引情報             |                                                  |                     |                                       |                          |             |                  |   |         |
| яхы                      | D               | 101001000000121                                  |                     |                                       |                          |             |                  |   |         |
| 関連]                      | 1231dd          | 101001000000120                                  |                     |                                       |                          |             |                  |   |         |
| 取引利                      | 重別              | 総合振込                                             |                     |                                       |                          |             |                  |   |         |
| 振込                       | 指定日<br>~        | 2010年10月15日                                      |                     |                                       |                          |             |                  |   |         |
| 取引                       | 8               | 10月15日支払い分                                       |                     |                                       |                          |             | F                |   | ファイル内容が |
|                          |                 |                                                  |                     |                                       |                          |             |                  |   | 表示されます。 |
| ◉ 振う                     | <b>込元情報</b>     |                                                  |                     |                                       |                          | _           |                  |   |         |
| 支払                       | □座              | 青山支店(100) 普通                                     | 1234567 資金移動用       | 月口座                                   |                          |             |                  |   |         |
| 委託                       | 者コード            | 1234567891                                       |                     |                                       |                          |             |                  |   |         |
| 安計7                      | 首省              | 199978311                                        |                     |                                       |                          |             |                  |   |         |
|                          |                 |                                                  |                     |                                       |                          |             |                  |   |         |
| ◉ 振;                     | 込明細内容           |                                                  |                     |                                       |                          | _           |                  |   |         |
| 件数                       |                 |                                                  |                     |                                       | 5件                       |             |                  |   |         |
| 支払                       | 金額合計            |                                                  |                     |                                       | 5,000,000P               |             |                  |   |         |
| 版心                       | 手数科合計           |                                                  |                     |                                       | 1,680                    |             |                  |   |         |
|                          |                 |                                                  |                     |                                       | a                        |             | 1                |   |         |
|                          |                 |                                                  | A 10 H ( 1 1        | · · · · · · · · · · · · · · · · · · · | 1ページ第                    | 50表示件数: 101 | 牛 ▼ = 再表示        |   |         |
| <b>«</b> 10 <sup>~</sup> | ージ前 💽 前ページ      |                                                  | 1 2 3 4 5           | 101 <del>年22表</del> 示中)<br>6 7 8 9    | 10                       | 次ページ (      | ● 10ページ次 🕨       |   |         |
| No.                      | 受取人名            | 金融機関名<br>支店名                                     | 科目                  | 口座番号                                  | EDI情報/顧客コード              | 支払金額<br>(円) | 振込手数料<br>(円)     |   |         |
| 1                        | ヒガシニホンショウシギカ    | オオテマチキシコウ(0111)<br>マルノウチシテン(222)                 | 普通                  | 2100001                               | EDI:<br>XML対応形式          | 1,000,000   | 315              |   |         |
| 2                        | ニシニホンシヨウシでカ     | エヌテイテイテ <sup>、</sup> 〜タキシコウ(9998)<br>トヨスシテン(001) | 普通                  | 2100002                               | EDI:<br>A123456789012345 | 1,000,000   | 210              |   |         |
| з                        | ウミゾラウンユ(カ       | エヌテイテイテ <sup>、</sup> ―タキシコウ(9998)<br>ミタシテン(014)  | 普通                  | 2100006                               | EDI:<br>B123456789012345 | 1,000,000   | 210              |   |         |
| 4                        | ホッカイト・ウフト・ウサン(カ | サッホロキショウ(0333)<br>インターネットシテン(444)                | 普通                  | 2100004                               | 顧客1:1234567890<br>顧客2:-  | 1,000,000   | 315              |   |         |
| 5                        | ヤマカワケンセン(カ      | サツホロキショウ(0333)<br>ヨウヘシテン(111)                    | 普通                  | 2100005                               | 顧客1:-<br>顧客2:-           | 1,000,000   | 630              |   |         |
| <b>«</b> 10 <sup>~</sup> | ニージ前 💽 前ページ     |                                                  | 12345               | 6789                                  | 10                       | 次ページ (      | ● 10ページ次 🕨       |   |         |
|                          |                 |                                                  |                     |                                       |                          |             |                  |   |         |
| ● 承請                     | 認者情報            |                                                  |                     |                                       |                          |             |                  |   |         |
| 承認                       | 者               | 一次承認者:データオ                                       | 郎                   |                                       |                          |             |                  |   |         |
| 承認                       | 明限日             | 2010年10月13日                                      |                     |                                       |                          |             |                  |   |         |
| コメン                      | ŀ               | 10月15日支払い分                                       | です。確認よろしくお願         | 則します。                                 |                          |             |                  |   |         |
|                          |                 |                                                  |                     |                                       |                          |             |                  |   |         |
|                          |                 |                                                  |                     |                                       |                          |             |                  |   |         |
| ▲ 作                      | 成中ファイル選択へ       | トップページへ                                          | 総合振込メニュー            | ~                                     |                          |             | 印刷 🖨             |   |         |
|                          |                 |                                                  |                     |                                       |                          |             |                  |   |         |
|                          |                 |                                                  |                     |                                       |                          |             | 】 <u>ページの先頭へ</u> |   |         |
|                          |                 |                                                  |                     |                                       |                          |             |                  | _ |         |

(2)総合振込【振込データの新規作成】

総合振込において、振込データ新規作成時に金融 EDI(ZEDI)情報を入力することができます。

※総合振込を行う場合は、振込先口座を事前に登録する必要があります。

《よこしん》ビジネスダイレクトトップページ>上部メニュー「資金移動」>「総合振込」ボタン>

「振込データの新規作成」ボタンをクリックしてください。

## 手順1 振込元情報入力

振込元情報入力画面が表示されますので、「振込指定日」(任意で「取引名」)を入力し、支払口座一覧から支払口座を 選択後、「次へ」ボタンをクリックしてください。

| 습 ホ-                                                 | -ム 📄 明細照会                                             |                              | 認 2 管理         | 外為メニューへ     |                                            |             |          |
|------------------------------------------------------|-------------------------------------------------------|------------------------------|----------------|-------------|--------------------------------------------|-------------|----------|
| 総合                                                   | 合振込 》振込元情報                                            | 服入力                          |                |             |                                            |             |          |
| • 振辽                                                 | 込元情報を入力 ≫ 振込分                                         | も□座指定方法を選択 ≫                 | 振込先口座を選択       | ₩ 支払金額を入力 ≫ | 内容確認 » 確定                                  |             |          |
| 以下の項目<br>振込指定日<br><mark>≫</mark> は必須フ                | 目を入力の上、「次へ」ボタンを<br>日として入力できる日を確認し†<br>入力項目です。         | 押してください。<br>さい場合は、「カレンダーを表示」 | コボタンを押してください。  |             |                                            |             |          |
| ◎ 取引                                                 | 情報                                                    |                              |                |             |                                            |             |          |
| 取引種類                                                 | 84                                                    | 総合振込                         |                |             |                                            |             |          |
| 振认指导                                                 | 字日※                                                   |                              | MINED TUTY CAN |             |                                            |             | 振込指定日    |
| 取引名                                                  |                                                       |                              | (全角10文字以内      | [半角可])      |                                            | L           |          |
| ◉ 支払।                                                | 口座一覧                                                  |                              |                |             | 並び順: [支店名 ▼] [昇順 ▼] [書調<br>□ 代表口広な最上位:[周]5 | ·表示<br>◎ オス |          |
| 選択                                                   |                                                       | 支店名                          | 科目             | 口座番号        | 口座メモ                                       |             |          |
| ۲                                                    | 青山支店(100)                                             |                              | 普通             | 1234567     | 資金移動用口座                                    |             | ᆂᆊᆸᇞᅳᅊ   |
| 0                                                    | インターネット支店(202)                                        |                              | 晋通             | 1111111     | -<br>                                      |             | 又払口座一見   |
| 0                                                    | <ul> <li>1ノダーネット文店(202)</li> <li>串洲古庄(001)</li> </ul> |                              | 普通             | 1000914     | インダーイット専用                                  |             |          |
| <ul> <li>委託者:</li> <li>委託者:</li> <li>委託者:</li> </ul> | 者情報<br>コード<br>名                                       | 1234567891<br>イダンヤメイ1        |                |             |                                            |             |          |
| ● 戻 る                                                | る 次 へ ▶                                               |                              |                |             |                                            |             | 「次へ」手順2へ |

振込先口座指定方法選択

手順 2

振込先口座指定方法選択画面が表示されますので、振込先口座指定方法を選択してください。

| ☆ ホーム 目 明細照会 🐼 資金移動 ◇ 承認 🎤 管理 外為メニューヘ                                                                |          |  |  |  |  |  |  |  |  |  |
|----------------------------------------------------------------------------------------------------|----------|--|--|--|--|--|--|--|--|--|
| ₩含振込 》振込先口座指定方法選択 BSGF003                                                                            |          |  |  |  |  |  |  |  |  |  |
| ・ 振込元情報を入力 » 振込先口座指定方法を選択 » 振込先口座を選択 » 支払金額を入力 » 内容確認 » 確定                                           |          |  |  |  |  |  |  |  |  |  |
| 振込先口座の指定方法を選択してください。<br>振込元情報を修正する場合は、「振込元情報入力へ」ボタンを押してください。<br>支払金額入力画面へ戻る場合は、「支払金額入力へ」ボタンを押してください。 |          |  |  |  |  |  |  |  |  |  |
| <ul> <li>● 登録振込先口座から選択する</li> </ul>                                                                  |          |  |  |  |  |  |  |  |  |  |
| 総合振込先口座一覧から選択     振込光 現から施込光を選択できます。                                                                 | 手順 3-1 へ |  |  |  |  |  |  |  |  |  |
|                                                                                                    | 手順 3-2 へ |  |  |  |  |  |  |  |  |  |
| ● 金額ファイルで振込先口座を指定する                                                                                  |          |  |  |  |  |  |  |  |  |  |
|                                                                                                    | 手順 3-3 へ |  |  |  |  |  |  |  |  |  |
| <ul> <li>● 他業務の登録振込先口座から選択する</li> </ul>                                                              |          |  |  |  |  |  |  |  |  |  |
| <b>::振込振替先口座一覧から選択</b> 振込振替先一覧から振込先を選択できます。                                                          |          |  |  |  |  |  |  |  |  |  |
| <b>*** 給与・賞与振込先口座一覧から選択</b> 給与・賞与振込先一覧から振込先を選択できます。                                                  |          |  |  |  |  |  |  |  |  |  |
| :: 給与・賞与振込金額ファイルの取込<br>給与・賞与振込の金額ファイルにより、振込先と金額を指定できます。                                              |          |  |  |  |  |  |  |  |  |  |
| ▼ 戻 る 振込元情報入力へ ▶ 支払金額入力へ ▶                                                                           |          |  |  |  |  |  |  |  |  |  |

※「振込振替先口座一覧から選択」ボタンをクリックすると、振込振替先一覧から振込先を選択できます。

※「給与・賞与振込先口座一覧から選択」ボタンをクリックすると、給与・賞与振込先口座一覧から振込先を選択できます。

※「給与・賞与振込金額ファイルの取込」ボタンをクリックすると、給与・賞与振込の金額ファイルにより、振込先と金額を指定できます。

手順 3-1 総合振込先口座一覧から選択

登録振込先口座選択画面が表示されますので、登録振込先一覧から振込先をチェックし、「次へ」ボタンをクリックして 「手順 4」へお進みください。

#### 手順 3-2 | 総合振込先口座一覧から選択

振込先グループ選択画面が表示されますので、振込先グループ一覧から所属グループを選択し、「次へ」ボタンをクリックして 「手順 4」へお進みください。

手順 3-3 総合振込金額ファイルの取込

金額ファイル選択画面が表示されますので、「参照」ボタンをクリックし、ファイル名を指定のうえ、ファイル形式登録方法を 選択して、「次へ」ボタンをクリックしてください。 手順4 支払金額入力

支払金額入力画面が表示されますので、「支払金額」「手数料」を入力し、「次へ」ボタンをクリックしてください。 金融 EDI(ZEDI)情報を入力する場合は「修正」を選択し「手順 5」へ進んでください。

| ⓑ ホ−ム 📔                                                                                  | 明細照会 🛛 🛞 資金                                                      | 金移重                       |              | 承認 🔎 管理                        | 外為メニューへ                |                                                                                       |              |                       |
|------------------------------------------------------------------------------------------|------------------------------------------------------------------|---------------------------|--------------|--------------------------------|------------------------|---------------------------------------------------------------------------------------|--------------|-----------------------|
| 総合振込 》                                                                                   | 支払金額入力                                                           |                           |              |                                |                        |                                                                                       | BSGF013      |                       |
| <ul> <li>振込元情報を入</li> </ul>                                                              | 」、」<br>→ » 振込先口座指訳                                               | 官方法                       | を選択w         | 振込先口座を選択                       | 、≫支払金額を入力              | » 内容確認 » 確定                                                                           |              |                       |
|                                                                                          |                                                                  |                           |              |                                |                        |                                                                                       |              |                       |
| 支払金額を入力の上、「〉<br>※「次へ」ボタンを押した8<br>また、支払金額が未入力<br>振込先を追加する場合は<br><mark>※</mark> は必須入力項目です。 | 欠ヘ」ボタンを押してください。<br>時点で、作成中の取引が保<br>または0円の明細は削除さ<br>、「振込先の追加」ボタンを | 、。<br>(存され<br>「れます<br>押して | ます。<br>ください。 |                                |                        |                                                                                       |              |                       |
| ◉ 振込先一覧                                                                                  |                                                                  |                           |              |                                | 並び                     | 順: 否錄名 ▼ 見屾                                                                           |              |                       |
| - 100°-21# +                                                                             | *_== 7                                                           |                           |              | 全10件(1~10件を表                   | 业()<br>表示中)            |                                                                                       | · □ □ = 再表示  | → 支払金額・<br>手数料を入力     |
|                                                                                          | 金融機関名支店名                                                         | 科目                        | 口座番号         | 2 3 4 5 6 7<br>EDI情報/顧客コー<br>ド | 支払金額(円)<br>(半角数字10桁以内) |                                                                                       | 操作           | J 32717 27775         |
| 東日本商事<br>しかシニネンショウシじカ                                                                    | 大手町銀行(0111)<br>丸の内支店(222)                                        | 普通                        | 2100001      | EDI:<br>XML対応形式                |                        | <ul> <li>● 当方負担</li> <li>● 先方負担(登録済み金額)</li> <li>● 先方負担(指定金額)</li> <li>■ 上</li> </ul> | 削除▼<br>修正▼】  | 「修正」を選択し、<br>「手順 5 1へ |
| 西日本商事<br>ニシニホンシヨウンパカ                                                                     | NTTデータ銀行(9998)<br>豊洲支店(001)                                      | 普通                        | 2100002      | EDI:<br>A123456789012345       |                        | <ul> <li>当方負担</li> <li>先方負担(登録済み金額)</li> <li>先方負担(指定金額)</li> <li>上</li> </ul>         | 削除▼<br>修正▼   |                       |
| 海空運輸<br>ウミンラウンユ(カ                                                                        | NTTデータ銀行(9998)<br>三田支店(014)                                      | 普通                        | 2100006      | EDI:<br>B123456789012345       |                        | <ul> <li>当方負担</li> <li>先方負担(登録済み金額)</li> <li>先方負担(指定金額)</li> <li>L     </li> </ul>    | 削除▼<br>修正▼   |                       |
| ホッカイドウフドウサン<br>(カ<br>ネジカイドウフドウサン(カ                                                       | 札幌銀行(0333)<br>インターネット支店(44<br>4)                                 | 普通                        | 2100004      | 顧客1:1234567890<br>顧客2:-        |                        | <ul> <li>当方負担</li> <li>先方負担(登録済み金額)</li> <li>先方負担(指定金額)</li> <li>L</li> </ul>         | 削除▼<br>修正▼   |                       |
| ヤマカワ建設<br>ヤマカワケンセッ(カ                                                                     | 札幌銀行(0333)<br>神戸支店(111)                                          | 普通                        | 2100005      |                                |                        | <ul> <li>当方負担</li> <li>先方負担(登録済み金額)</li> <li>先方負担(指定金額)</li> <li></li> </ul>          | 削除 ▼<br>修正 ▼ |                       |
| ≪ 10ページ前 ● 前へ                                                                            | े<br>१—१७                                                        |                           | 1            | 234567                         | 8 9 10                 | 次ページ 💿                                                                                | 10ページ次 **    |                       |
|                                                                                          |                                                                  |                           |              |                                |                        |                                                                                       |              |                       |
| 振込先の追加 🕨                                                                                 | 7 0 1 7                                                          | 時保存                       | 7 ×          | · ^ •                          |                        |                                                                                       |              | 「次へ」を選択し、<br>「手順 7」へ  |

手順5 振込先明細修正

### 「EDI 情報(XML 対応形式)」を選択し、入力してください。

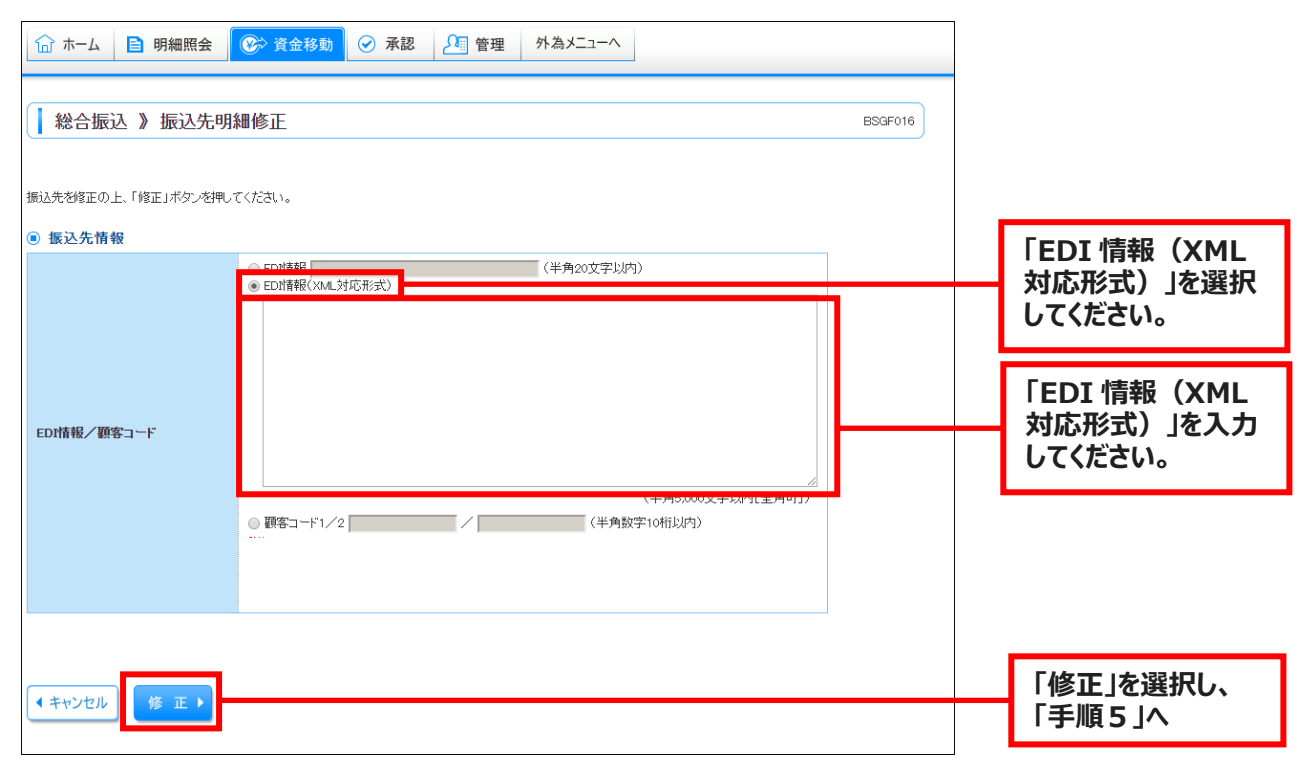

手順7 内容確認[画面入力]

内容確認 [画面入力] 画面が表示されますので、内容をご確認のうえ、承認者を選択し、「確定」ボタンをクリックして ください。

| ☆ ホーム 目 明終                                                                         | 細照会                     | 资金移動     资金移動     资金移動     资金     资金     资 |                                                                                                    | 承認                     | 2 管理 外為>                      |               |                      |                  |                |                   |        |            |
|------------------------------------------------------------------------------------|-------------------------|----------------------------------------------------------------------------------------------------|----------------------------------------------------------------------------------------------------|------------------------|-------------------------------|---------------|----------------------|------------------|----------------|-------------------|--------|------------|
| 総合振込 》内                                                                            | 內容確認                    | [画面入力]                                                                                                    |                                                                                                    |                        |                               |               |                      |                  | BSGF014        |                   |        |            |
| <ul> <li>振込元情報を入力</li> </ul>                                                       | 」 ≫ 振込ダ                 | 七口座指定方法                                                                                                    | を選択                                                                                                    | ₩ 振込先                  | 口座を選択 »> 支払会                  | 絵額を入力 »»      | 内容確認》確定              | 2                |                |                   |        |            |
| 以下の内容で取引を確定しま<br>承認者を確認の上、「確定」<br>確定してそのまま承認を行う<br>※承認者にご自身を選択した                   | ます。<br>ボタン啓則し<br>2場合は、研 | てください。<br>確定して承認へ」ボー<br>確定してそのまま承                                                                                                    | タンを押し、認を行うこ                                                                                                    | てください。<br>とができます       | J.                            |               |                      | -                |                |                   |        |            |
| ◉ 取引情報                                                                             |                         |                                                                                                    |                                                                                                    |                        |                               |               |                      | 1                |                |                   |        |            |
| 取引回                                                                                |                         | 101001000000                                                                                                    | 121                                                                                                    |                        |                               |               |                      |                  |                |                   |        |            |
| 振动指定日                                                                              |                         | 2010年10月15                                                                                                    | 8                                                                                                    |                        |                               |               |                      |                  |                |                   |        |            |
| 取引名                                                                                |                         | 10月15日支払                                                                                                    | い分                                                                                                    |                        |                               |               |                      |                  |                |                   |        |            |
|                                                                                    |                         |                                                                                                    |                                                                                                    |                        |                               |               |                      |                  |                |                   |        |            |
| ● 振込元情報                                                                            |                         | 青山支店(100)                                                                                                    | 普通 123                                                                                                    | 34567 資金               | 修動用口座                         |               |                      |                  |                |                   |        |            |
| 支払口座                                                                               |                         | 1234567891                                                                                                    |                                                                                                    |                        |                               |               |                      |                  |                |                   |        | 振込内容が      |
| 委託者コード                                                                             |                         | 795/セメイ1                                                                                                    |                                                                                                    |                        |                               |               |                      |                  |                |                   | 表示されます |            |
| 委託者名                                                                               |                         |                                                                                                    |                                                                                                    |                        |                               |               |                      |                  |                |                   |        | 3237011690 |
| 取引・振込元情報                                                                           | の修正                     |                                                                                                    |                                                                                                    |                        |                               |               |                      |                  |                |                   |        |            |
| ◉ 振込明細内容                                                                           |                         |                                                                                                    |                                                                                                    |                        |                               |               |                      |                  |                |                   |        |            |
| 件数                                                                                 |                         |                                                                                                    |                                                                                                    |                        |                               |               | 5件                   |                  |                |                   |        |            |
| 支払金額合計<br>先方負担手数料合調                                                                | ŧ+                      |                                                                                                    |                                                                                                    |                        |                               | 5             | i,000,000円<br>2.205円 |                  |                |                   |        |            |
| 振込金額合計                                                                             |                         |                                                                                                    |                                                                                                    |                        |                               | ۷             | 1,997,795円           |                  |                |                   |        |            |
| 振込手数料合計                                                                            |                         |                                                                                                    |                                                                                                    |                        |                               |               | 1,680円               |                  |                |                   |        |            |
|                                                                                    | 57                      |                                                                                                    |                                                                                                    | 全10件(<br>1 2 3 )       | (1~10件を表示中)                   |               | 1ページ毎の表示             | 件数: 10件          | ▼ <b>■</b> 再表示 |                   |        |            |
| 登録名<br>受取人名                                                                        | ž                       | 金融機関名<br>支店名                                                                                                    | 科目                                                                                                    | 口座番号                   | EDI情報/顧客コード                   | · 支払金額<br>(円) | 先方負担手数料<br>(円)       | 振込金額<br>(円)      | 振込手数料<br>(円)   |                   |        |            |
| 東日本商事<br>とかシニホンショウシでカ                                                              | 大手町<br>第<br>丸の内3        | 履行(0111)<br>友店(222)                                                                                                    | 普通                                                                                                    | 2100001                | EDI:<br>XML対応形式**             | 1,000,000     | 315                  | 999,685          | 315            |                   |        |            |
| 西日本商事<br>ニシニオンショウジリカ                                                               | NTTデー<br>豊洲支尼           | -夕銀行(9998)<br>吉(001)                                                                                                    | 普通                                                                                                    | 2100002                | EDI:<br>A123456789012345      | 1,000,000     | 315*                 | 999,685          | 210            |                   | 振込     | 明細が        |
| 海空運輸<br>ウミゾラウンユ(カ                                                                  | NTTデー<br>三田支R           | —夕銀行(9998)<br>苫(014)                                                                                                    | 普通                                                                                                    | 2100006                | EDI:<br>B123456789012345      | 1,000,000     | 315*                 | 999,685          | 210            |                   | ±      | ***        |
| ホッカイドウフドウサン(カ<br>ホッカイトウフトウサン(カ                                                     | 札幌銀行                    | 〒(0333)<br>ネット支店(444)                                                                                                    | 普通                                                                                                    | 2100004                | 顧客1:1234567890<br>顧客2:一       | 1,000,000     | 630*                 | 999,370          | 315            |                   | 衣亦の    | されまり。      |
| ヤマカリ建設<br>ヤマカリケンセックカ                                                               | 礼嗟銀竹<br>神戸支店            | 丁(0333)<br>舌(111)                                                                                                    | 普通                                                                                                    | 2100005                | -                             | 1,000,000     | 630                  | 999,370          | 630            |                   |        |            |
| <ul> <li>4 10ページ前 ● 前ペー:</li> <li>※*印は、先方負担手数料と</li> <li>※**印は、XML対応形式で</li> </ul> | ジ<br>:振込手数料<br>入力した場合   | 料が異なる時に表示<br>合に表示され、最終                                                                                                    | されます。<br>逐漸認時に                                                                                                    | 1 2 3 ·<br>。<br>20桁のキー | 4 5 6 7 8 9 10<br>情報が払い出されます。 |               |                      | 次ページ 🕒           | 10ページ次 🕨       |                   |        |            |
| 👲 明細の修正                                                                            |                         |                                                                                                    |                                                                                                    |                        |                               |               |                      |                  |                |                   |        |            |
| ● 承認者情報                                                                            |                         | 1                                                                                                    |                                                                                                    |                        | •                             |               |                      |                  |                |                   |        | _          |
| 承認者                                                                                |                         | →次承認者:<br>最終承認者:                                                                                                    | データ太郎<br>データ幸子                                                                                                    | β▼<br>2▼               |                               |               |                      |                  |                |                   | 承認者    | Š.         |
| ተረፉር                                                                               |                         |                                                                                                    | and a second second sec |                        | (全)                           | 120文字以内[      | 半角可])                |                  |                |                   |        |            |
| ※「最終承認者」欄には、取                                                                      | 引額を承認                   | できる承認者が表示                                                                                                    | 示されます                                                                                                    | 。[BSGF014              | \$]-[F01]-[0]                 |               |                      |                  |                |                   |        |            |
| ● 戻る         ● 一時                                                                  | 保存                      | 確 定 ▶                                                                                                    | 確定し                                                                                                    | て承認へ                   |                               |               |                      |                  | 印刷 🖯           |                   |        |            |
| Гл                                                                                 | 確定日                     | 手順叉                                                                                                    | ~                                                                                                    |                        | 「<br>祈<br>ふ                   | 健定して          | 承認へ」を<br>「 (フェロエ     | と<br>クリッ<br>) 信頼 | クすると           | 、「承認」》内容研<br>できます | 翻[総合   | 諸扱込]の画面で   |
|                                                                                    |                         |                                                                                                    |                                                                                                    |                        | 莁                             |               |                      | / 1月节            | なっても見られてい      |                   |        |            |

# 手順8 内容確認[画面入力]

## 内容確認[画面入力]画面が表示されますので内容をご確認ください。

| 🔓 ホーム 📄 明細                                                 | 照会            | 😢 資金移動                  | $\odot$   | 承認               | ♪ 管理 外為メニ                             |             |               |                     |                    |        |    |
|------------------------------------------------------------|---------------|-------------------------|-----------|------------------|---------------------------------------|-------------|---------------|---------------------|--------------------|--------|----|
| 総合振込》確                                                     | 定結果           | [画面入力]                  |           |                  |                                       |             |               |                     | BSGF015            |        |    |
| <ul> <li>振込元情報を入力</li> </ul>                               | ≫ 振込先         | 2.口座指定方法;               | を選択       | ₩ 振込先            | □座を選択 » 支払金                           | 額を入力 »      | 内容確認 » 🕯      | 確定                  |                    |        |    |
| 以下の取引を確定しました。                                              |               |                         |           |                  |                                       |             |               |                     |                    |        |    |
| ● 取引情報                                                     |               |                         |           |                  |                                       |             |               |                     |                    |        |    |
| 取引110                                                      |               | 1010010000001           | 21        |                  |                                       |             |               |                     |                    |        |    |
| 取引種別                                                       |               | 総合振込                    |           |                  |                                       |             |               |                     |                    |        |    |
| 振込指定日                                                      |               | 2010年10月15日             | 3         |                  |                                       |             |               |                     |                    |        |    |
| 収51名                                                       |               | 10月15日支払                | ,וא       |                  |                                       |             |               |                     |                    |        |    |
| ■ 振込元情報                                                    |               |                         |           |                  |                                       |             |               |                     |                    | 振込の内容  | が  |
| 支払口座                                                       |               | 青山支店(100)               | 普通 12     | 34567 資金         | 移動用口座                                 |             |               |                     |                    | 表示されます | す。 |
| 委託者コード                                                     |               | 1234567891              |           |                  |                                       |             |               |                     |                    |        |    |
| 委託者名                                                       |               | イタウシヤメイ1                |           |                  |                                       |             |               |                     |                    |        |    |
|                                                            |               |                         |           |                  |                                       |             |               |                     |                    |        |    |
| ● 振込明細内容                                                   |               |                         |           |                  |                                       |             |               |                     |                    |        |    |
| 件数                                                         |               |                         |           |                  |                                       |             | 5件            |                     |                    |        |    |
| 支払金額合計                                                     |               |                         |           |                  |                                       |             | 5,000,000円    |                     |                    |        |    |
| 先方負担手数料合計                                                  |               |                         |           |                  |                                       |             | 2,205円        |                     |                    |        |    |
| 版込金額合計                                                     |               |                         |           |                  |                                       |             | 4,997,795円    |                     |                    |        |    |
| ≪ 10ページ前 ● 前ページ                                            | 7             |                         |           | 全10件(<br>1 2 3 · | ( <b>1~10件を表示中)</b><br>4 5 6 7 8 9 10 |             | 1ページ毎の表       | 転示件数: 10件<br>次ページ ● | ▼ ■再表示<br>10ページ次 » |        |    |
| 登録名<br>受取人名                                                | £             | 金融機関名     支店名           | 科目        | 口座番号             | EDI情報/顧客コード                           | 支払金額<br>(円) | 先方負担手数<br>(円) | (料振込金額<br>(円)       | 振込手数料<br>(円)       |        |    |
| 東日本商事<br>とかシニホンショウシゾカ                                      | 大手町銀<br>丸の内支  | 新了(0111)<br>辺古(222)     | 普通        | 2100001          | EDI:<br>XML対応形式                       | 1,000,000   |               | 315 999,685         | 315                |        |    |
| 西日本商事<br>ニシニホンショウシバカ                                       | NTTデー<br>豊洲支店 | -夕銀行(9998)<br>5(001)    | 普通        | 2100002          | EDI:<br>A123456789012345              | 1,000,000   | 3             | 15* 999,685         | 210                |        |    |
| 海空運輸<br>ウミゾラウンユ(カ                                          | NTTデー<br>三田支店 | -夕銀行(9998)<br>言(014)    | 普通        | 2100006          | EDI:<br>B123456789012345              | 1,000,000   | 3             | 15* 999,685         | 210                |        |    |
| ホッカイドウフドウサン(カ<br>ホッカイドウフドウサン(カ                             | 札幌銀行<br>インターキ | 〒(0333)<br>ネット支店(444)   | 普通        | 2100004          | 顧客1:1234567890<br>顧客2:-               | 1,000,000   | 6             | 30* 999,370         | 315                |        |    |
| ヤマカワ建設<br>ヤマカワケンセッ(カ                                       | 札幌銀行<br>神戸支店  | τ̄(0333)<br>5(111)      | 普通        | 2100005          | -                                     | 1,000,000   |               | 630 999,370         | 630                |        |    |
| <ul> <li>4 10ページ前 ● 前ページ</li> <li>※*印は、先方負担手数料と</li> </ul> | 7<br>振込手数料    | が異なる時に表示                | されます      | 123·<br>。        | 45678910                              |             |               | 次ページ ➡              | 10ページ次 🕨           |        |    |
| ● 承認老核報                                                    |               |                         |           |                  |                                       |             |               |                     |                    |        |    |
| 承認者                                                        |               | 古次承認者:デー                | 包本郎       |                  |                                       |             |               |                     |                    |        |    |
| 承認期限日                                                      |               | 取終東認者:ナー<br>2010年10月13日 | -975<br>1 |                  |                                       |             |               |                     |                    |        |    |
| コメント                                                       |               | 10月15日支払                | 。<br>い分です | 。確認よろし           | くお願いします。                              |             |               |                     |                    |        |    |
| ◆ 作成中取引選択へ                                                 | • ا           | ブページへ )                 | ◀ 総合      | ₩₩₩₩             |                                       |             |               |                     | 印刷 🔒               |        |    |
|                                                            |               |                         |           |                  |                                       |             |               |                     | ベージの先頭へ            |        |    |
|                                                            |               |                         |           |                  |                                       |             |               |                     |                    |        |    |

# 2. 金融 EDI(ZEDI)の照会方法

振込受取企業様は、入出金明細照会[ANSER]から、金融 EDI(ZEDI)情報が添付された入出金明細がご確認い ただけます。

《よこしん》ビジネスダイレクトトップページ>上部メニュー「明細照会」

>「入出金明細照会[ANSER]」ボタンをクリックしてください。

## 手順1 条件指定

照会条件を指定して「照会」ボタンをクリックしてください。

| ☆ ホー                                                                                       | ム 🖹 明細照会 🚱 資金移動 🔗 承認                                                                      | 🎦 管理                  | 外為メニューへ                                        |                 |       |                    |
|--------------------------------------------------------------------------------------------|-------------------------------------------------------------------------------------------|-----------------------|------------------------------------------------|-----------------|-------|--------------------|
| لك <b>ا</b>                                                                                | 金明細照会[ANSER] 》条件指定                                                                        |                       |                                                | BN              | MR001 |                    |
| ▶ 条件                                                                                       | 指定 » 照会結果                                                                                 |                       |                                                |                 |       |                    |
|                                                                                            |                                                                                           |                       |                                                |                 |       |                    |
| 対象口座、                                                                                      | 照会条件を選択の上、「照会」ボタンを押してください。                                                                |                       |                                                |                 |       |                    |
| ◎ 対象[                                                                                      | ]座                                                                                        |                       |                                                |                 |       |                    |
|                                                                                            |                                                                                           |                       |                                                | 並び順: 支店名 ▼ 昇順 ▼ | 再表示   |                    |
| 選択                                                                                         | 支店名                                                                                       | 科目                    | 口座番号                                           | 1 代表口座で販上111に   | 到近りる  |                    |
| ۲                                                                                          | 青山支店(100)                                                                                 | 普通                    | 1234567                                        | 資金移動用口座         |       |                    |
| 0                                                                                          | インターネット支店(202)                                                                            | 普通                    | 1111111                                        | -               |       |                    |
|                                                                                            |                                                                                           |                       |                                                |                 |       |                    |
| 0                                                                                          | 豊洲支店(001)                                                                                 | 普通                    | 1000314                                        | 代表口座            |       | 昭合冬件を指定            |
| 0                                                                                          | 豊洲支店(001)                                                                                 | 普通                    | 1000314                                        | 代表口座            |       | 照会条件を指定            |
| ●<br>● 照会学                                                                                 | 豊洲支店(001)<br><b>条件</b>                                                                    | 普通                    | 1000314                                        | 代表口座            |       | 照会条件を指定<br>してください。 |
| ●<br>● 照会∮<br>すべての                                                                         | 豊洲支店(001)<br>▶件<br>▶ <b>町細を照会</b>                                                         | 普通                    | 1000314                                        | 代表口座            |       | 照会条件を指定<br>してください。 |
| <ul> <li>         ・ 照会参         すべての         ・ 期間で         ・         ・         ・</li></ul> | 豊洲支店(001)<br>条件<br>均明細を照会<br>指定 当月 ▼                                                      | 普通                    | 1000314                                        | 代表口座            |       | 照会条件を指定<br>してください。 |
| <ul> <li>         ・ 照会参         すべての         ・ 期間で         ・ 日付範     </li> </ul>           | 豊洲支店(001)<br>条件<br>り明細を照会<br>指定 当月 ▼<br>囲で指定 カレンダーを表示」から                                  | 普通<br>普通<br><u>カレ</u> | 1000314<br>                                    | 代表口座<br>DD)     |       | 照会条件を指定してください。     |
| <ul> <li>● 照会参</li> <li>すべての</li> <li>● 期間で</li> <li>● 日付範</li> <li>● 日付で</li> </ul>       | 豊洲支店(001)<br>条件<br>から<br>指定<br>当月<br>「<br>カレンダーを表示」から<br>指定<br>指定<br>(YYYYMMDD)           | 普通<br><u>かし</u>       | 1000314<br><mark>&gt;У-теа</mark> л)まで (үүүүмм | 代表口座<br>        |       | 照会条件を指定してください。     |
| <ul> <li>● 照会参</li> <li>すべての</li> <li>● 期間で</li> <li>● 日付範</li> <li>● 日付範</li> </ul>       | 豊洲支店(001)<br>条件<br>指定                                                                     | 普通<br>(カレ             | 1000314<br>->ダーを表示]まで (YYYYMM                  | 代表口座<br>DD)     |       | 照会条件を指定してください。     |
| <ul> <li>● 照会員</li> <li>すべての</li> <li>● 期間で</li> <li>● 日付範</li> <li>● 日付で</li> </ul>       | 豊洲支店(001)<br>条件<br>20月<br>指定<br>当月<br>▼<br>指定<br>1029-を表示<br>から<br>1029-を表示<br>(YYYYMMDD) | 普通<br>())             | 1000314<br>                                    | 代表口座<br>DD)     |       | 照会条件を指定してください。     |
| <ul> <li>● 照会員</li> <li>すべての</li> <li>● 期間で</li> <li>● 日付範</li> <li>● 日付で</li> </ul>       | 豊洲支店(001)<br>条件<br>20月 ▼<br>指定 当月 ▼<br>固で指定<br>指定 (VYYYMMDD)                              | 普通<br>21レ             | 1000314<br>                                    | 代表口座            |       | 照会条件を指定してください。     |

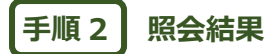

## 照会結果が表示されるので適用欄の「照会」ボタンを押すと、振込に添付された金融 EDI(ZEDI)情報が確認できます。

| <del>ت</del> آ                       | ホーム 🗈 明細照会                                           | 🚱 資金移動 📀                      | 承認 🎦 管理                          | 里 外為メ                |                      |                                               |                      |        |
|--------------------------------------|------------------------------------------------------|-------------------------------|----------------------------------|----------------------|----------------------|-----------------------------------------------|----------------------|--------|
|                                      |                                                      |                               |                                  |                      |                      |                                               |                      |        |
| ג  )                                 | 出金明細照会[ANSE                                          | ER] 》照会結果                     |                                  |                      |                      |                                               | BNMR002              |        |
| • 条                                  | 供指定》昭会结果                                             |                               |                                  |                      |                      |                                               | 2                    |        |
| ご指定(2)<br>照会結り<br>照会結り               | の条件による照会結果です。<br>果を確認の上、以下の口座を支払<br>果をML形式でダウンロードする均 | ロ座として振込振替を行う<br>島合、時間がかかることがあ | 場合は、「振込振替へ」<br>Sります。[ENMR002]-[4 | ボタンを押してく<br>404]-[0] | ださい。[BNMR002]        | ]-[A02]-[0]                                   |                      |        |
| ● 対論                                 | 象口座                                                  |                               |                                  |                      |                      |                                               |                      |        |
| 連絡会                                  | 先名                                                   | 株式会社大空商事様                     |                                  |                      |                      |                                               |                      |        |
| 照会                                   | 口座                                                   | 青山支店(100) 普通 12               | 34567 資金移動用口座                    | È                    |                      |                                               |                      |        |
| ■ 照言                                 | 会条件                                                  |                               |                                  |                      |                      |                                               |                      |        |
| 照会;                                  | 対象                                                   | すべての明細 すべて                    |                                  |                      |                      |                                               |                      |        |
| <ul> <li>■ 照:</li> <li>番号</li> </ul> | 会結果<br>勘定日<br>(起算日)                                  | 出金金額(円)                       | 入金金額(円)                          | 取引区分                 | 金融機関名<br>支店名         | 摘要                                            |                      |        |
| 001                                  | 2010年 04月 10日<br>(2010年 04月 09日)                     |                               | 10,500<br>小切手                    | 振込入金<br>欠番           | データキンコウ<br>センガウシシテン  | かデータショウシ<br>「EDI2002012001DEF (照金)            |                      | <br>照会 |
| 002                                  | 2010年 04月 10日                                        |                               | 30,000                           | 入金                   |                      | カ)データシヨウシ<br>***EDI3002012001DEP         (単会) |                      |        |
| 003                                  | 2010年 04月 10日                                        | 30,100                        |                                  | 出金<br>取消             |                      |                                               |                      |        |
| 004                                  | 2010年 04月 11日                                        | 20,100                        |                                  | 出金                   |                      |                                               |                      |        |
| 005                                  | 2010年 04月 11日                                        | 275,210                       |                                  | 出金                   |                      |                                               |                      |        |
| 入出:<br>入出:                           | 金合計件数<br>金合計金額                                       | 3件<br>325,410円                | 2件<br>40,500円                    |                      |                      |                                               |                      |        |
| 残高                                   | 金額                                                   |                               | 5,000,000円                       |                      |                      |                                               |                      |        |
| 出金は<br>( 前<br>振込                     | 999番まで連絡演みです。<br>の明細へ<br>振替へ♪<br>ップページへ              |                               | NSER連携ソフトウェ<br>ダウンロード            | 7                    | (会結果ダウンロー<br>(CSV形式) | 次の<br>-F ) 照会結果ダウン<br>(XML形式                  | の明細へ ▶<br>t)<br>印刷 ⊖ |        |

## 〈金融 EDI(ZEDI)情報サンプル〉

| EDI情報詳細                  |                                  | BSSK205 |  |  |  |  |
|--------------------------|----------------------------------|---------|--|--|--|--|
| 以下の内容を確認の上、「閉じる          | 」ボタンを押してください。[BSSK205]-[A01]-[0] |         |  |  |  |  |
| ● EDIキー情報                |                                  |         |  |  |  |  |
| EDI+一情報 9201810150000100 |                                  |         |  |  |  |  |
| ● EDI情報                  |                                  |         |  |  |  |  |
| EDI情報                    | <pre><diinf></diinf></pre>       | •       |  |  |  |  |